# Unità organizzativa personalizzata per l'integrazione LDAP tra Call Manager e Active Directory

# Sommario

Introduzione Prerequisiti Requisiti Componenti usati Configurazione Configurazione nel server AD Configurazione su CUCM Verifica Risoluzione dei problemi

### Introduzione

In questo documento viene descritta la procedura per creare una nuova unità organizzativa personalizzata (OU, Organizational Unit) per utenti speciali quando si dispone di un'unità organizzativa principale.

# Prerequisiti

### Requisiti

Cisco raccomanda la conoscenza del server Active Directory (AD).

### Componenti usati

Il riferimento delle informazioni contenute in questo documento è Cisco Unified Call Manager (CUCM) versione 10.5.2.13900-12.

Le informazioni discusse in questo documento fanno riferimento a dispositivi usati in uno specifico ambiente di emulazione. Su tutti i dispositivi menzionati nel documento la configurazione è stata ripristinata ai valori predefiniti. Se la rete è operativa, valutare attentamente eventuali conseguenze derivanti dall'uso dei comandi.

# Configurazione

### Configurazione nel server AD

Passaggio 1. Creare una nuova unità organizzativa.

Fare clic con il pulsante destro del mouse sull'unità organizzativa principale e scegliere **Nuovo > Unità organizzativa**.

| Active Directory Users and Computers                                                                                                    |                                                                                                    |             |  |  |  |  |  |
|----------------------------------------------------------------------------------------------------|----------------------------------------------------------------------------------------------------|-------------|--|--|--|--|--|
| File Action View Help                                                                                                    |                                                                                                    |             |  |  |  |  |  |
| (= ->   <u>2</u> 💼   🐇 🗎   🗙 🗎 🐟                                                                                                    | 🛿 🗊 🗏 📚 🛅 🍸 🗾 🎘                                                                                                    |             |  |  |  |  |  |
| Active Directory Users and Comput<br>Saved Queries<br>rameles accord<br>Temples accord<br>Delegate Control<br>Temples accord<br>Find<br>Change Domain Controller<br>Change Domain functional level<br>Change Masters<br>New<br>All Tasks<br>Refresh<br>Properties<br>Help | Type         User         Computer         Contact         Group         InetOrgPerson         msImaging-PSPs         MSMQ Queue Alias         Organizational Unit         Printer         User         Shared Folder | Description |  |  |  |  |  |
| Create a new object                                                                                                    |                                                                                                    |             |  |  |  |  |  |

Passaggio 2. Controllare l'unità organizzativa appena creata. In questo esempio, l'unità organizzativa appena creata è "Cisco\_TAC".

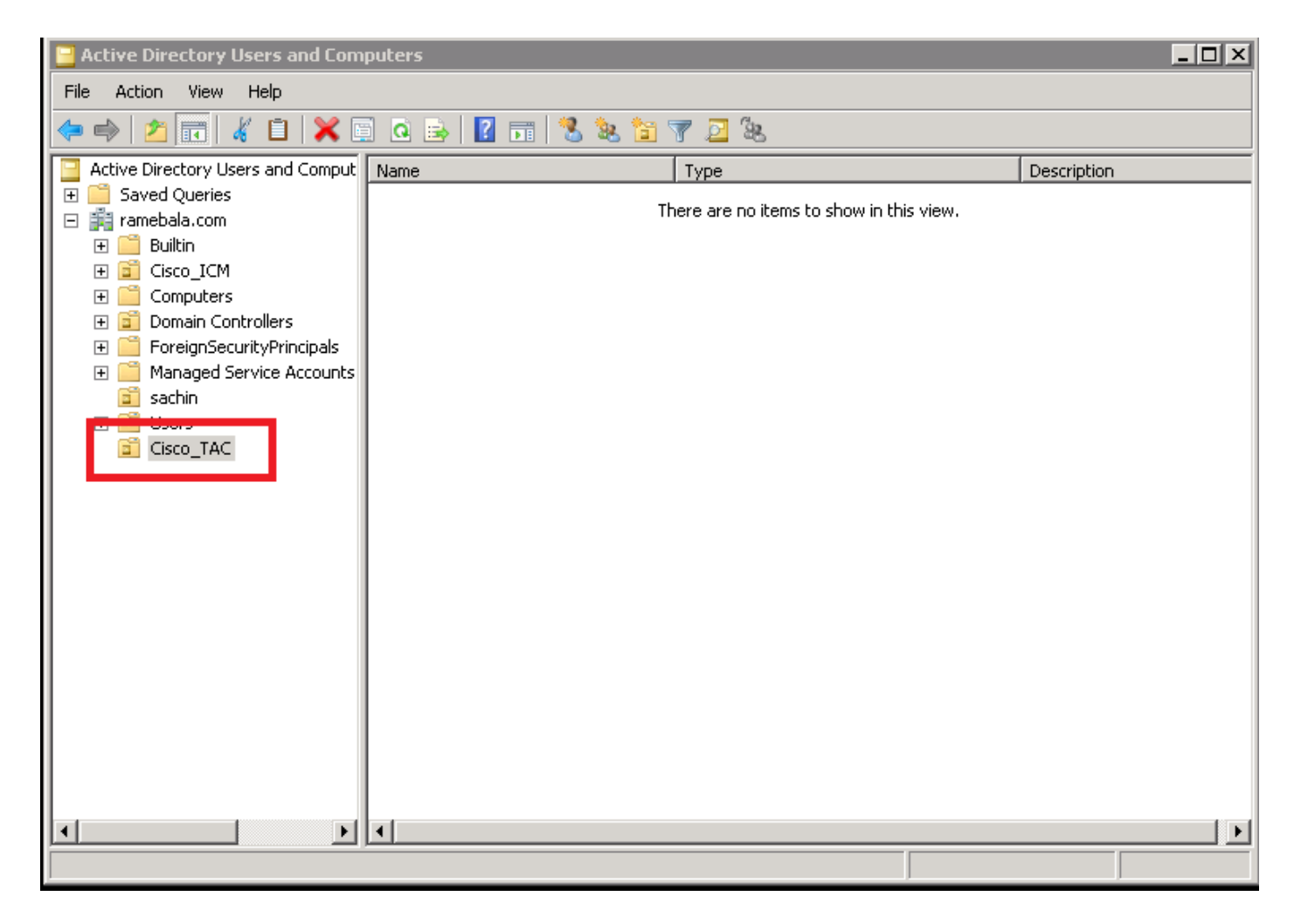

Passaggio 3. Aggiungere gli utenti nella nuova unità organizzativa.

Fare clic con il pulsante destro del mouse sulla nuova unità organizzativa e scegliere **Nuovo > Utente**.

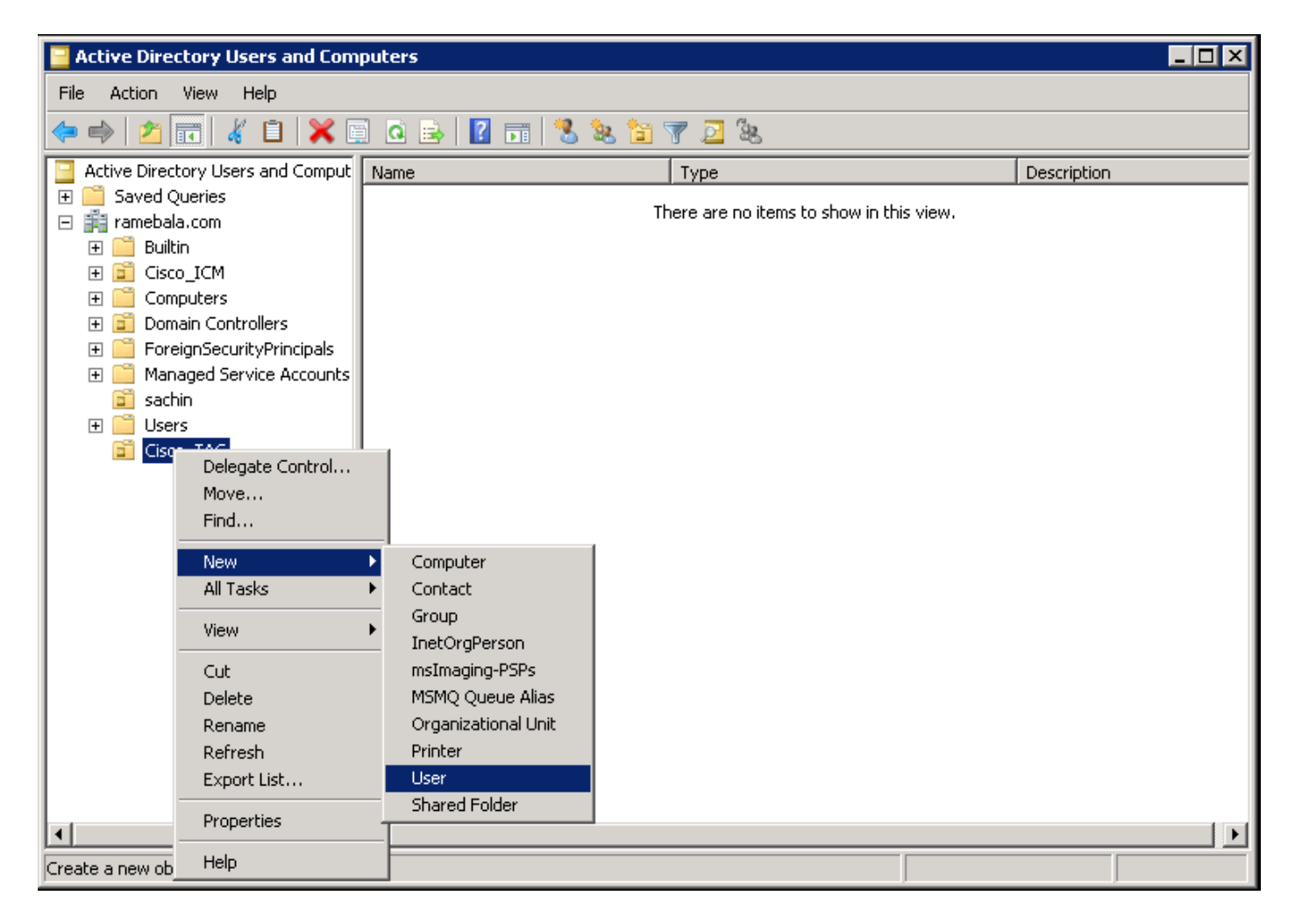

Passaggio 4. Creare un utente che colmi il divario tra il server AD e CUCM.

Fare clic con il pulsante destro del mouse su Utenti e scegliere Nuovo > Utente.

| 🗧 Active Directory Users and Computers |                                                                                                    |            |                                                                                                    |                                                                                                    |  |  |  |
|----------------------------------------|----------------------------------------------------------------------------------------------------|------------|----------------------------------------------------------------------------------------------------|----------------------------------------------------------------------------------------------------|--|--|--|
| File Action View Help                  |                                                                                                    |            |                                                                                                    |                                                                                                    |  |  |  |
| ♦ ♦ 2 🖬 4 🗉 🗙 🗉                        | a 🗟 🛛 🖬 🔧                                                                                                    | <b>8</b> 🕆 | 7 🖻 🕱                                                                                                    |                                                                                                    |  |  |  |
| Active Directory Users and Comput      | Name                                                                                                    |            | Туре                                                                                                    | Description                                                                                                    |  |  |  |
| Active Directory Users and Comput      | <ul> <li>Administrator</li> <li>Allowed RODC Password Replica</li> <li>ccm admin</li> <li>Cert Publishers</li> <li>Denied RODC Password Replicati</li> <li>DnsAdmins</li> <li>DnsUpdateProxy</li> <li>Domain Admins</li> <li>Domain Computers</li> <li>Domain Controllers</li> <li>Domain Guests</li> <li>Computer</li> <li>Contact</li> <li>Group</li> <li>InetOrgPerson</li> <li>msImaging-PSPs</li> <li>MSMQ Queue Alias</li> <li>Printer</li> <li>User</li> <li>Shared Folder</li> </ul> |            | Type<br>User<br>Security Group - Domain Local<br>User<br>Security Group - Domain Local<br>Security Group - Domain Local<br>Security Group - Domain Local<br>Security Group - Global<br>Security Group - Global<br>Security Group - Global<br>Security Group - Global<br>Security Group - Global<br>Security Group - Global<br>Security Group - Universal<br>Security Group - Universal<br>Security Group - Global<br>User<br>Security Group - Domain Local<br>Security Group - Global<br>Security Group - Global<br>Security Group - Global<br>Security Group - Domain Local<br>Security Group - Universal | Description           Built-in account for admini           Members in this group can           Members of this group can           Members in this group can           DNS Administrators Group           DNS clients who are permi           Designated administrators           All workstations and serve           All domain controllers in th           All domain guests           All domain users           Designated administrators           Members of this group can           Built-in account for guest           Servers in this group can           Members of this group are           Designated administrators |  |  |  |
|                                        | ٩]                                                                                                    |            |                                                                                                    |                                                                                                    |  |  |  |
| Create a new object                    |                                                                                                    |            |                                                                                                    |                                                                                                    |  |  |  |

Viene creato il nuovo utente. L'utente deve essere membro dell'amministratore del dominio.

| ccm admin Properties                       |                |              | ? ×       |  |  |  |
|--------------------------------------------|----------------|--------------|-----------|--|--|--|
| Dial-in Environment                        | Sessions       | Remot        | e control |  |  |  |
| Remote Desktop Services Profile            | Personal Virtu | al Desktop   | COM+      |  |  |  |
| General Address Account Profile            | e Telephones   | Organization | Member Of |  |  |  |
| <u>U</u> ser logon name:                   |                |              |           |  |  |  |
| cadmin                                     | @ramebala.com  | n            | •         |  |  |  |
| User logon name (pre- <u>W</u> indows 2000 | ):             |              |           |  |  |  |
| RAMEBALA\                                  | cadmin         |              |           |  |  |  |
| Logon Hours Log On <u>T</u> o              |                |              |           |  |  |  |
| Unlock account                             |                |              |           |  |  |  |
| Store password using reversible encryption |                |              |           |  |  |  |
| Account expires                            |                |              |           |  |  |  |
| C End of: Saturday , August 06, 2016       |                |              |           |  |  |  |
|                                            |                |              |           |  |  |  |
| OK                                         | Cancel         | Apply        | Help      |  |  |  |

Passaggio 5. Fare clic con il pulsante destro del mouse su Utente > Proprietà.

Nella finestra di dialogo Proprietà selezionare la scheda Membro di.

Nella scheda Membro di fare clic su Aggiungi.

| ccm admin Properties 🛛 📪 🗙                                                                                                    |
|----------------------------------------------------------------------------------------------------|
| Dial-in         Environment         Sessions         Remote control           Remote Desktop Services Profile         Personal Virtual Desktop         COM+           General         Address         Account         Profile         Telephones         Organization         Member Of |
| Member of:<br>Name Active Directory Domain Services Folder<br>Domain Admins ramebala.com/Users                                                                                                    |
| Add <u>Remove</u> Primary group:       Domain Admins         Set Primary Group       There is no need to change Primary group unless you have Macintosh clients or POSIX-compliant applications.                                                                                        |
| OK Cancel Apply Help                                                                                                    |

Passaggio 6. Per i nomi degli oggetti da selezionare, immettere "domain admin" e fare clic su Check Names.

| elect Groups                                          | ? >                  |
|-------------------------------------------------------|----------------------|
| <u>S</u> elect this object type:                      |                      |
| Groups or Built-in security principals                | <u>O</u> bject Types |
| From this location:                                   |                      |
| ramebala.com                                          | Locations            |
| Enter the object names to select ( <u>examples)</u> : |                      |
| domain admin                                          | <u>C</u> heck Names  |
|                                                       |                      |
|                                                       |                      |
| Advanced                                              | OK Cancel            |

Passaggio 7. Selezionare **Domain Admins** e fare clic su **Set Primary Group;** quindi rimuovere **Domain Users**.

| ccmadmin cucm Properties ? 🔀                                                                                                    |
|----------------------------------------------------------------------------------------------------|
| Dial-in         Environment         Sessions         Remote control           Remote Desktop Services Profile         Personal Virtual Desktop         COM+           General         Address         Account         Profile         Telephones         Organization         Member Of |
| Member of:                                                                                                    |
| Name         Active Directory Domain Services Folder                                                                                                    |
| Domain Users ramebala.com/Users                                                                                                    |
| Add <u>R</u> emove                                                                                                    |
| Primary group: Domain Admins                                                                                                    |
| Set Primary Group<br>There is no need to change Primary group unless<br>you have Macintosh clients or POSIX-compliant<br>applications.                                                                                                    |
| OK Cancel Apply Help                                                                                                    |

Passaggio 8. Fare clic con il pulsante destro del mouse sulla nuova unità organizzativa (Cisco\_TAC in questo esempio) e scegliere **Proprietà.** 

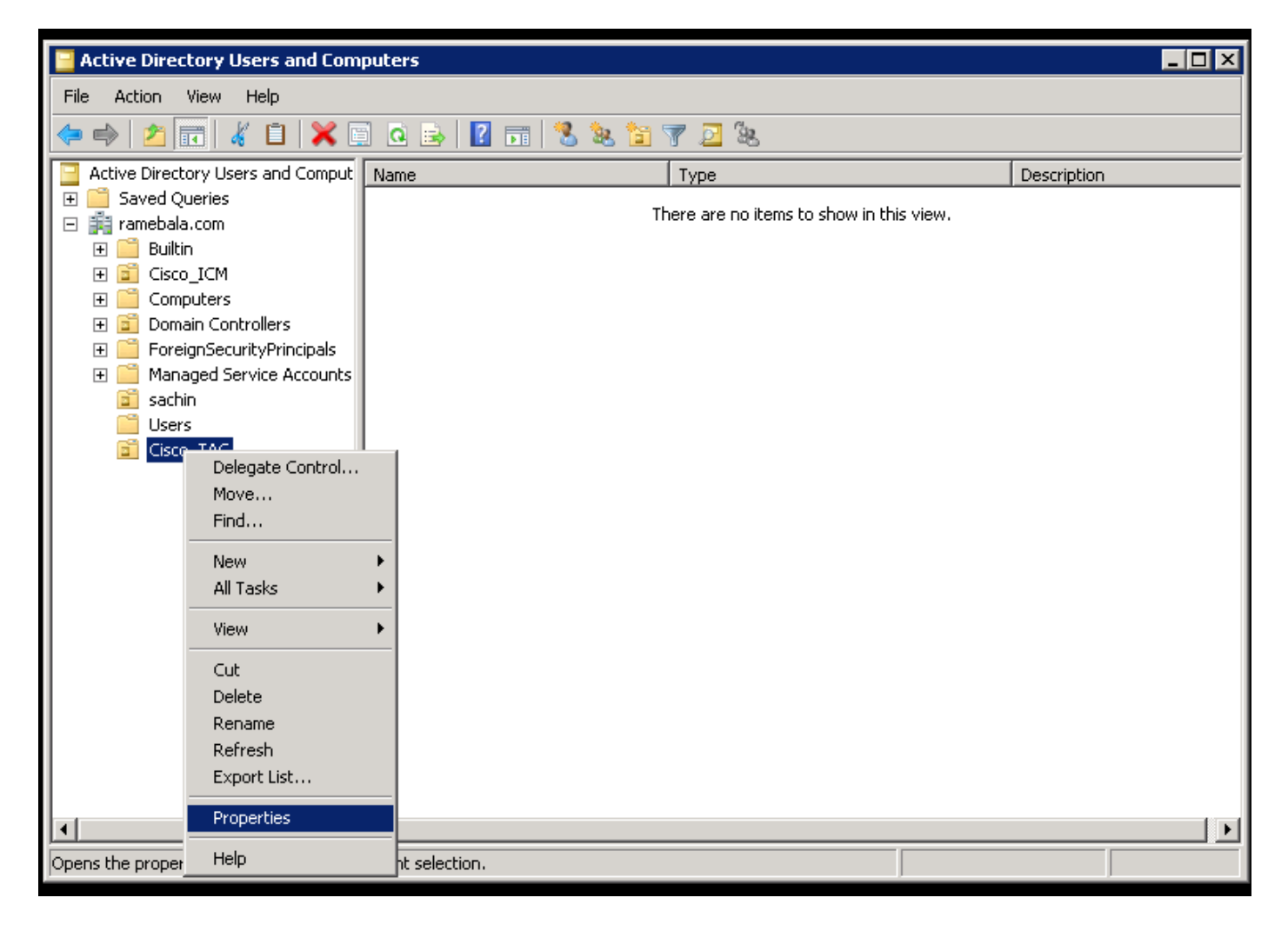

Passaggio 9. Nella finestra di dialogo Proprietà, selezionare la scheda **Gestito da** e fare clic su **Cambia.** 

| Cisco_TAC Properties |                 | ? ×                |
|----------------------|-----------------|--------------------|
| General Managed By   | СОМ+            |                    |
| Name:                |                 |                    |
|                      | Change Properti | es Clear           |
|                      |                 |                    |
| Office:              |                 |                    |
| Street:              |                 |                    |
| City:                | ,               | _                  |
| State/province:      |                 |                    |
| Country/region:      |                 |                    |
| Telephone number:    |                 |                    |
| Fax number:          |                 |                    |
|                      | ок с            | ancel <u>Apply</u> |

Passaggio 10. Immettere il nome dell'oggetto da selezionare, ovvero il nome utente creato per collegare il server AD e CUCM al passaggio 4, quindi fare clic su **Controlla nomi.** 

| Select User, Contact, or Group                       |             | ? × |
|------------------------------------------------------|-------------|-----|
| Select this object type:                             |             |     |
| User, Group, or Built-in security principal          | Object Type | s   |
| From this location:                                  |             |     |
| ramebala.com                                         | Locations.  |     |
| Enter the object name to select ( <u>examples)</u> : |             |     |
| <u>ccmadmin cucm (ccmadmin@ramebala.com)</u>         | Check Nam   | es  |
|                                                      |             |     |
| Advanced                                             | OK Cance    |     |

### Configurazione su CUCM

#### Passaggio 11. Selezionare Sistema > LDAP > LDAP System.

|                    | Server                            |     | M Administration                  |                                                                 | Na       | vigation Cisco Unified CM Ad | dministration 🔻                       | G    |
|--------------------|-----------------------------------|-----|-----------------------------------|-----------------------------------------------------------------|----------|------------------------------|---------------------------------------|------|
|                    | Cisco Unified CM                  |     | inications Solutions              |                                                                 | ccmadmin | Search Documentation         | About                                 | Logo |
|                    | Cisco Unified CM Group            | - 1 | rces · Advanced Features · Device | ✓ Application 		 User Management 		 Bulk Administration 		 Help |          |                              |                                       |      |
|                    | Presence Redundancy Groups        | 1   |                                   |                                                                 |          |                              |                                       |      |
|                    | Phone NTP Reference               |     |                                   |                                                                 |          |                              |                                       |      |
|                    | Date/Time Group                   | - k | en 47 day(s) without a su         | ccessful backup. Please verify backup configuration.            |          |                              |                                       |      |
| BLF Presence Group |                                   |     |                                   |                                                                 |          | _                            |                                       |      |
|                    | Region Information Administration |     | Administration                    |                                                                 |          |                              | A A A A A A A A A A A A A A A A A A A |      |
|                    | Device Pool                       |     |                                   |                                                                 |          |                              |                                       |      |
|                    | Device Mobility                   | •   | 12                                |                                                                 |          |                              |                                       | E    |
|                    | DHCP                              | •   | tel(R) Xeon(R) CPU X7560 @ 2.2    | 27GHz, disk 1: 110Gbytes, 4096Mbytes RAM, Partitions aligned    |          |                              |                                       |      |
|                    | LDAP                              | ١   | LDAP System                       |                                                                 |          |                              |                                       | Ξ.   |
|                    | SAML Single Sign-On               |     | LDAP Directory                    |                                                                 |          |                              |                                       |      |
|                    | Cross-Origin Resource Sharing     |     | LDAP Authentication               |                                                                 |          |                              |                                       |      |
|                    | (CORS)                            |     | LDAP Custom Filter                | 8 AM UTC, to node 10.106.99.195, from 10.196.120.81 using HTTPS |          |                              |                                       |      |
| Location Info      |                                   | 0.0 | 1                                 |                                                                 |          |                              |                                       |      |

#### Passaggio 12. Selezionare la casella di controllo Abilita sincronizzazione dal server LDAP.

### Passaggio 13. Selezionare **Sistema > LDAP > LDAP Directory**.

| _ |                               |                                   |                                              |                                                                                          |                 |                                 |
|---|-------------------------------|-----------------------------------|----------------------------------------------|------------------------------------------------------------------------------------------|-----------------|---------------------------------|
|   | Server                        | M Administration                  |                                              |                                                                                          | Navigation Ci   | sco Unified CM Administration 🔻 |
|   | Cisco Unified CM              | unications Solutions              |                                              |                                                                                          | ccmadmin Search | Documentation About Lo          |
|   | Cisco Unified CM Group        | rces ▼ Advanced Features ▼ Device | ✓ Application ▼ User Management <sup>•</sup> | <ul> <li>Bulk Administration          <ul> <li>Help</li> <li>Help</li> </ul> </li> </ul> |                 |                                 |
|   | Presence Redundancy Groups    |                                   |                                              |                                                                                          |                 |                                 |
|   | Phone NTP Reference           |                                   |                                              |                                                                                          |                 |                                 |
|   | Date/Time Group               | ear All                           |                                              |                                                                                          |                 |                                 |
|   | BLF Presence Group            |                                   |                                              |                                                                                          |                 |                                 |
|   | Region Information            |                                   |                                              |                                                                                          |                 |                                 |
|   | Device Pool                   |                                   |                                              |                                                                                          |                 |                                 |
|   | Device Mobility               |                                   |                                              |                                                                                          |                 |                                 |
|   | DHCP                          |                                   |                                              |                                                                                          |                 | Rows per Page 50                |
|   | LDAP •                        | LDAP System                       | h ▼ Find                                     | Clear Filter 💠 😑                                                                         |                 |                                 |
|   | SAML Single Sign-On           | LDAP Directory                    | LDAP Distinguished Name                      | LDAP User Search Base                                                                    |                 | LDAP Server Hosts(s)            |
|   | Cross-Origin Resource Sharing | LDAP Authentication               | amebala.com                                  | OU=sachin,DC=ramebala,DC=com                                                             |                 | 10.106.122.160                  |
|   | (CORS)                        | LDAP Custom Filter                |                                              |                                                                                          |                 |                                 |
|   | Location Info                 |                                   |                                              |                                                                                          |                 |                                 |

Passaggio 14. Fare clic su Add new.

| System ▼ Call Routing ▼ Media Reso      | Durces  Advanced Features  | Device - | Application - | User Management < | Bulk Administration < | Help 🔻 |
|-----------------------------------------|----------------------------|----------|---------------|-------------------|-----------------------|--------|
| LDAP Directory                          |                            |          |               |                   |                       |        |
| Save                                    |                            |          |               |                   |                       |        |
| -Status                                 |                            |          |               |                   |                       |        |
| i Status: Ready                         |                            |          |               |                   |                       |        |
| -LDAP Directory Information             |                            |          |               |                   |                       |        |
| LDAP Configuration Name*                | TAC_LDAP                   |          |               |                   |                       |        |
| LDAP Manager Distinguished Name $^{st}$ | cadmin@ramebala.com        |          |               |                   |                       |        |
| LDAP Password*                          | •••••                      |          |               |                   |                       |        |
| Confirm Password*                       | •••••                      |          |               |                   |                       |        |
| LDAP User Search Base*                  | OU=Cisco_TAC,DC=ramebala,D | DC=com   |               |                   |                       |        |
| LDAP Custom Filter                      | < None >                   |          | -             |                   |                       |        |

Nota:

**Nome configurazione LDAP**: Questo valore è un nome qualsiasi di una configurazione LDAP.

**Nome distinto LDAP Manager**: Questo valore deve essere il nome utente dell'utente bridge di AD e CUCM.

**Password LDAP**: Questo valore è la password dell'utente bridge creata al passaggio 4. **Base di ricerca utente LDAP**: Per trovare questo valore, eseguire la procedura seguente nel server AD:

A) Fare clic con il pulsante destro del mouse sull'unità organizzativa e selezionare Proprietà.

| Active Directory Users and Co                                                                                                    | omputers             |                                        |             |
|----------------------------------------------------------------------------------------------------|----------------------|----------------------------------------|-------------|
| File Action View Help                                                                                                    |                      |                                        |             |
| 🗢 🔿 🖄 📅 🖌 📋 🗙                                                                                                    | 🗐 🧟 🛃 🖬 🕄 📷          | 7 🗾 🤽                                  |             |
| Active Directory Users and Comp                                                                                                    | ut Name              | Туре                                   | Description |
| Image: Saved Queries         Image: Saved Queries         Image: Saved Queries <td>rol</td> <td>here are no items to show in this view</td> <td></td> | rol                  | here are no items to show in this view |             |
|                                                                                                    | ><br>><br>>          |                                        |             |
|                                                                                                    |                      |                                        |             |
| Help                                                                                                    |                      |                                        |             |
| Opens the properties dialog box for th                                                                                                    | e current selection. |                                        |             |

B) Nella finestra di dialogo Proprietà, selezionare la scheda Editor attributi e trovare il valore

"distinguishedName".

| Cisc | :o_TAC Properties     |                                       | ? ×      |
|------|-----------------------|---------------------------------------|----------|
| ÌG   | eneral Managed Bull O | biect   Security   COM+ Attribute Edi | itor Ì   |
|      |                       | Bleet   Security   Contra - American  |          |
|      | Attributes:           |                                       |          |
|      | Attribute             | Value                                 | <u> </u> |
|      | с                     | <not set=""></not>                    |          |
|      | cn                    | <not set=""></not>                    |          |
|      | со                    | <not set=""></not>                    |          |
|      | countryCode           | <not set=""></not>                    |          |
|      | defaultGroup          | <not set=""></not>                    |          |
|      | description           | <not set=""></not>                    |          |
|      | desktopProfile        | <not set=""></not>                    |          |
|      | destinationIndicator  | <not set=""></not>                    |          |
|      | displayName           | <not set=""></not>                    |          |
|      | displauNamePrintable  | <not set=""></not>                    |          |
|      | distinguishedName     | OU=Cisco_TAC,DC=ramebala,DC=co        | m        |
|      | Comorgination         | - mol oob                             |          |
|      | dSCorePropagationD    | 7/7/2016 2:12:25 AM Pacific Dayligh   | t Time;  |
|      | extensionName         | <not set=""></not>                    | -        |
|      | ▲                     |                                       |          |
|      |                       |                                       | - 1      |
|      | View                  |                                       | Filter   |
|      |                       |                                       |          |
|      | ОК                    | Cancel Apply                          | Help     |
|      |                       |                                       |          |

Passaggio 15. Mantenere l'indirizzo IP e la porta del server LDAP.

| lost Name or IP Address for Server <sup>*</sup> | LDAP Port <sup>*</sup> Use TLS |
|-------------------------------------------------|--------------------------------|
| 10.106.122.160                                  | 389                            |
| Add Another Redundant LDAP Server               |                                |
| Add Another Redundant LDAP Server               |                                |

Save

Passaggio 16. Fare clic su Salva.

Passaggio 17. Fare clic su Esegui sincronizzazione completa.

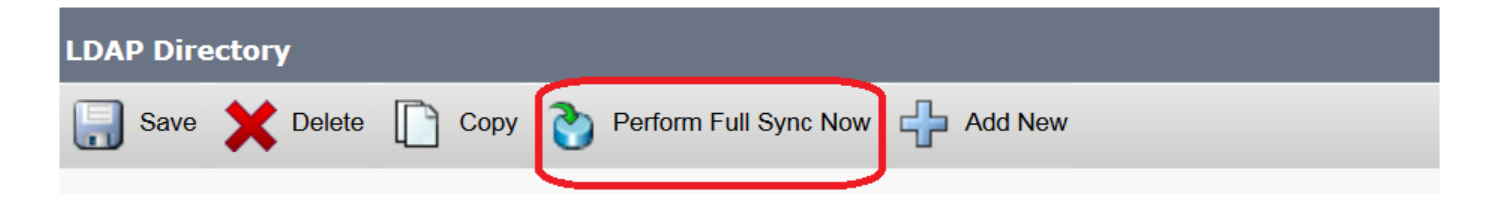

# Verifica

Per verificare l'utente in CUCM, selezionare Gestione utente > Utente finale.

# Risoluzione dei problemi

Al momento non sono disponibili informazioni specifiche per la risoluzione dei problemi di questa configurazione.